# pebble

5

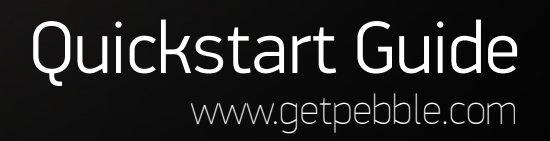

205-55555555555

187501 your

Hatch. Helcome

to the title

2:37 PM

- Just north

Z

## Meet Pebble

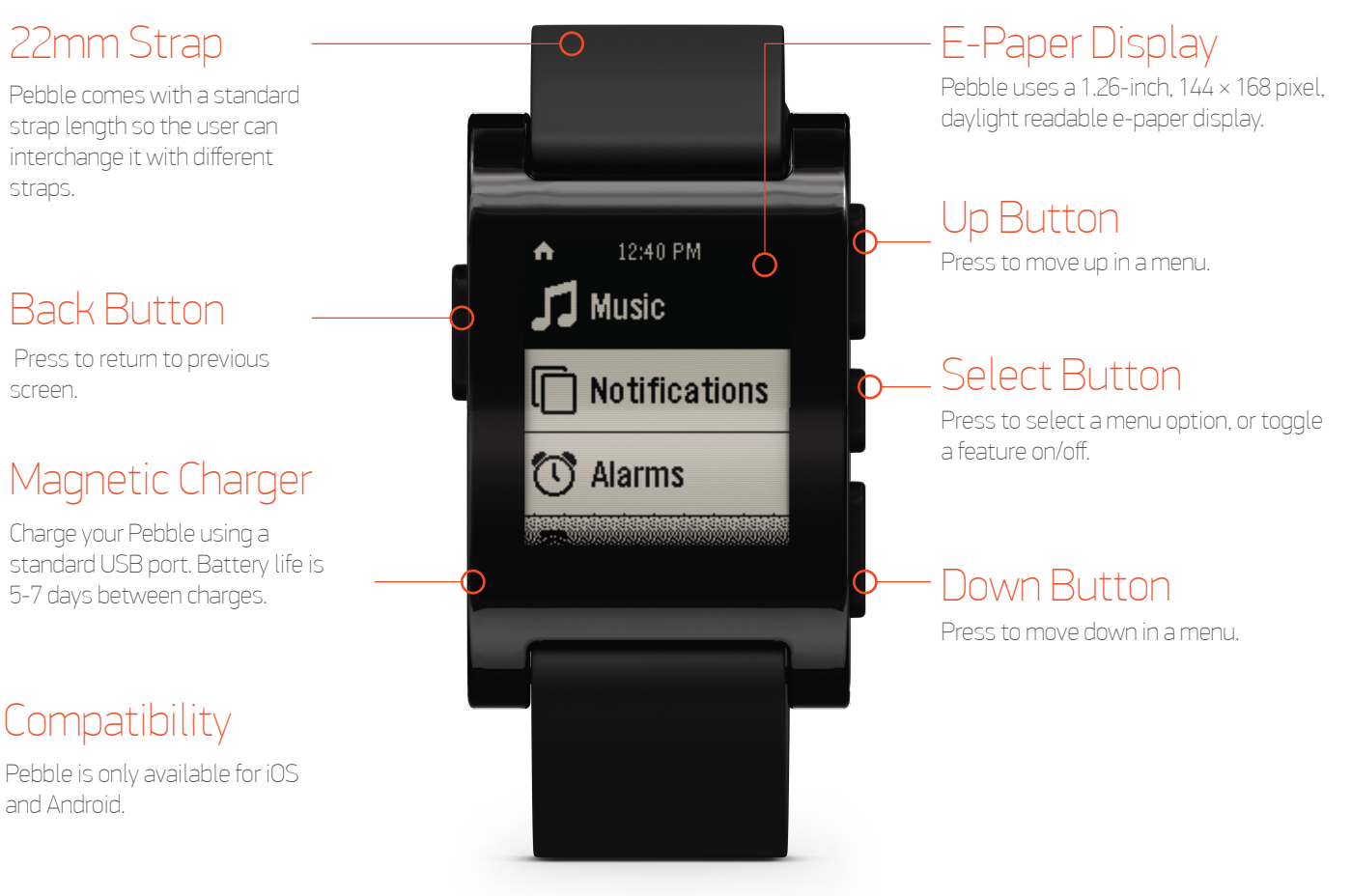

Pebble is water resistant to 5 ATM and features a scratch resistant surface.

### Connecting Pebble

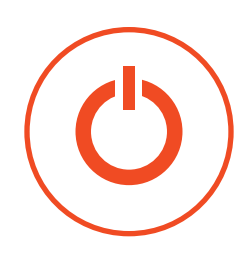

#### Turn on

Press and hold any of the buttons until the pebble logo appears on the display.

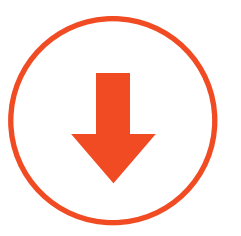

#### Download the Pebble app

Visit the Apple Appstore or Google Play Store on your smartphone. Search for and download the official Pebble app.

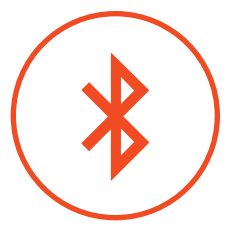

#### Connect

Follow the on screen instructions to connect your pebble.

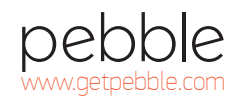

# Application Management

#### Menu

Tap button to view the appstore menu.

#### What's on my Pebble

Swipe to find the apps loaded on your Pebble. Tap on app to uninstall.

#### Settings

Tap to configure app. Only applies to certain apps.

#### Locker

Store apps you like when they're not loaded on your Pebble. Tap to load app on your Pebble.

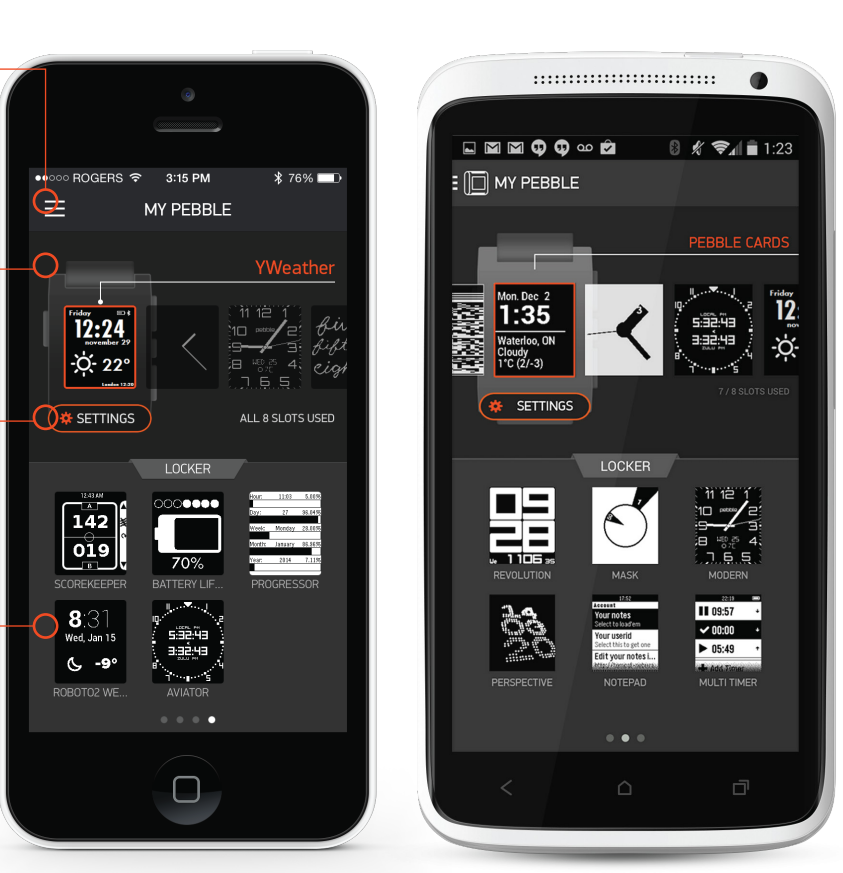

# Loading and Unloading Apps and Watchfaces

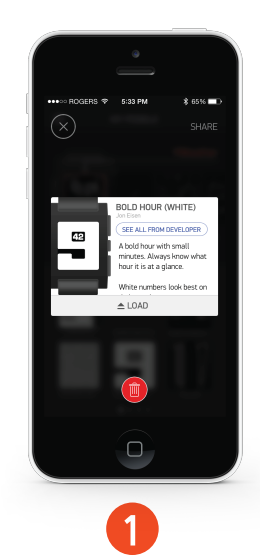

locker and tap load.

MV PERRI E 2

To unload an app, select the To load a application or application by tapping on the watchface select it from the highlighted face.

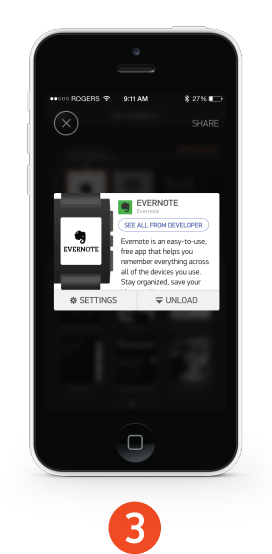

You will be prompted with a description of the application and there will be an unload button.

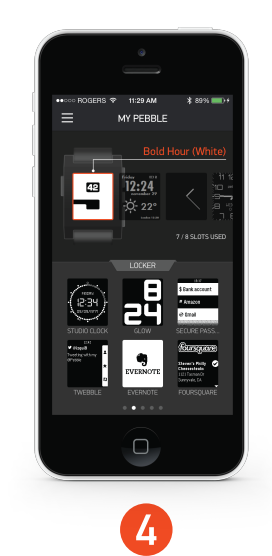

To unload an app, select the application by tapping on the highlighted face.

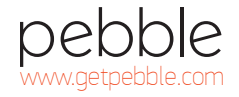

### Adding a Watchface

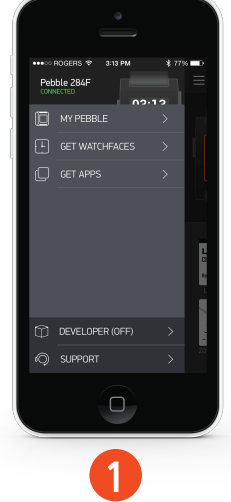

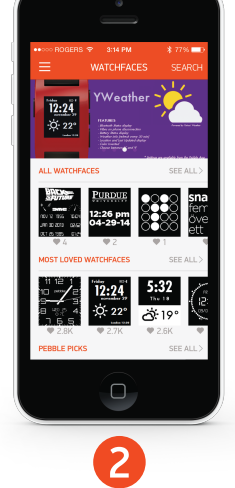

Watchfaces are only available in "Get Watchfaces."

In the watchface section you can browse watchfaces or search if you have a specific one in mind.

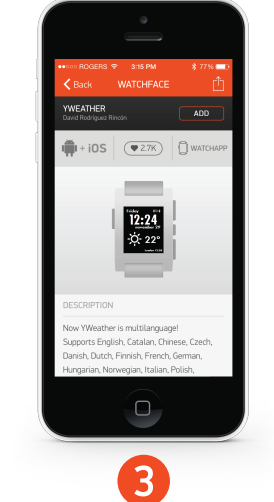

Once you select the watchface you want, tap the add button in the upper right corner.

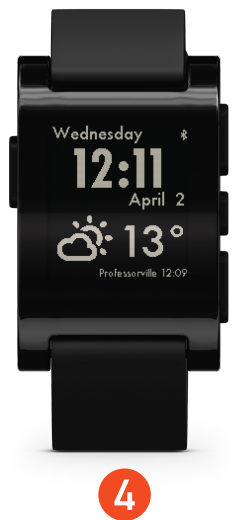

The watchface is now added to the watch. If the watch is full it will add it to the locker.

### Adding an Application

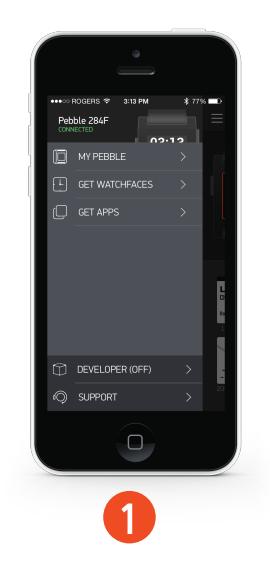

Open the menu and select Get apps.

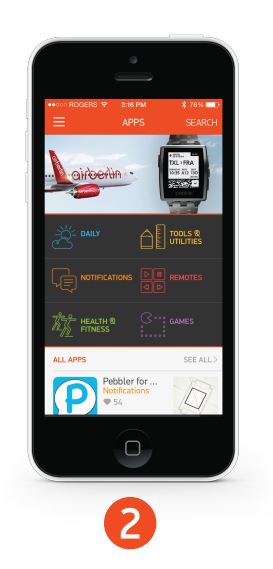

In the apps section you can browse different apps or search if you have a specific one in mind.

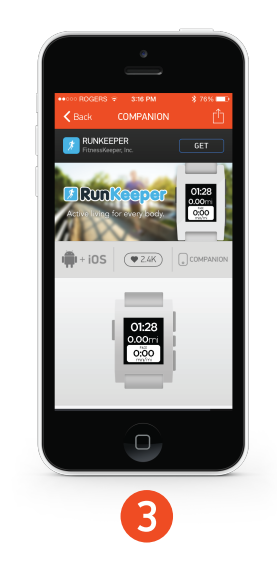

Once you select the app you want, tap the add button in the upper right corner. Some apps require a companion application to be installed.

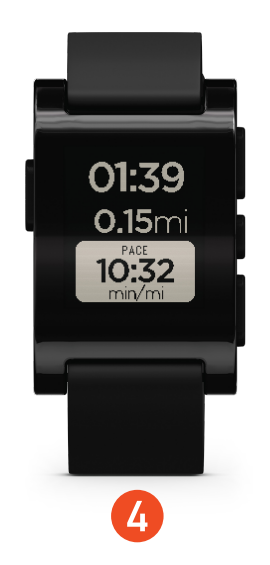

You can select the app through the menu system. Tap the select button and scroll down to the app.

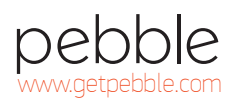

# Demo: Notifications

Ever miss an important phone call or email? Notifications is one of Pebble's most popular features. Pebble displays notifications such as email, texts, and phone calls right on your wrist. (iPhone users need to have iOS7 to receive notifications.) To demonstrate this feature, simply call or text the phone number of the person who owns the Pebble. Alternatively, you can demonstrate this feature by following the below steps:

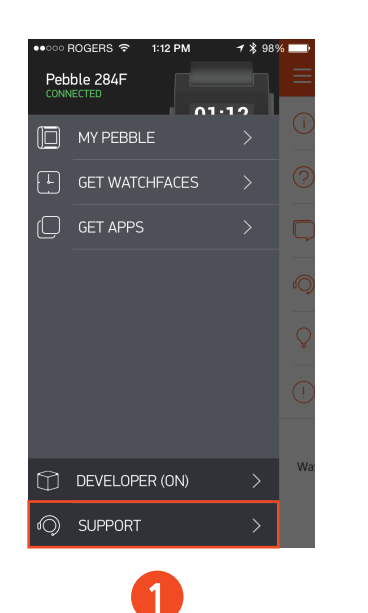

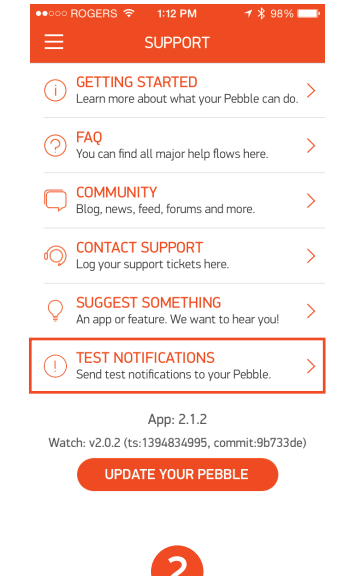

In the Pebble app select the support button at the bottom.

Select test notifications.

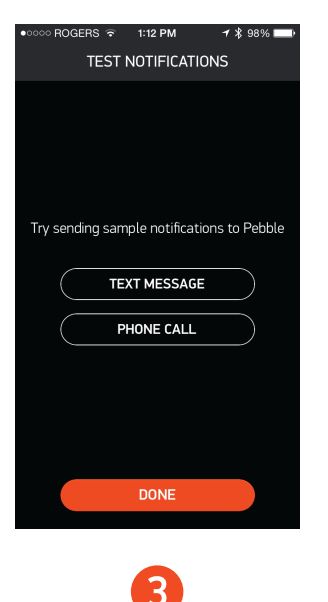

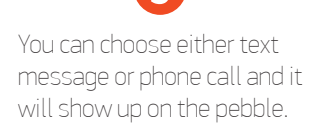

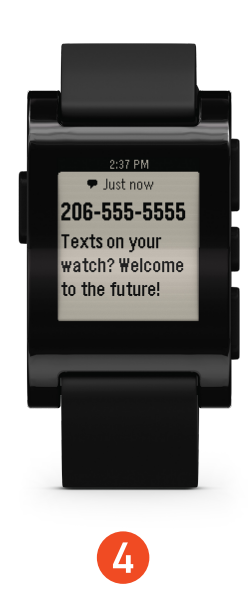

Demo: Yelp Application

Yelp is an app that allows people to search for places to eat, shop, drink, relax and play then read reviews from an active community of locals in the know. You will need to download the Yelp app from the Pebble appstore and load it onto the watch.

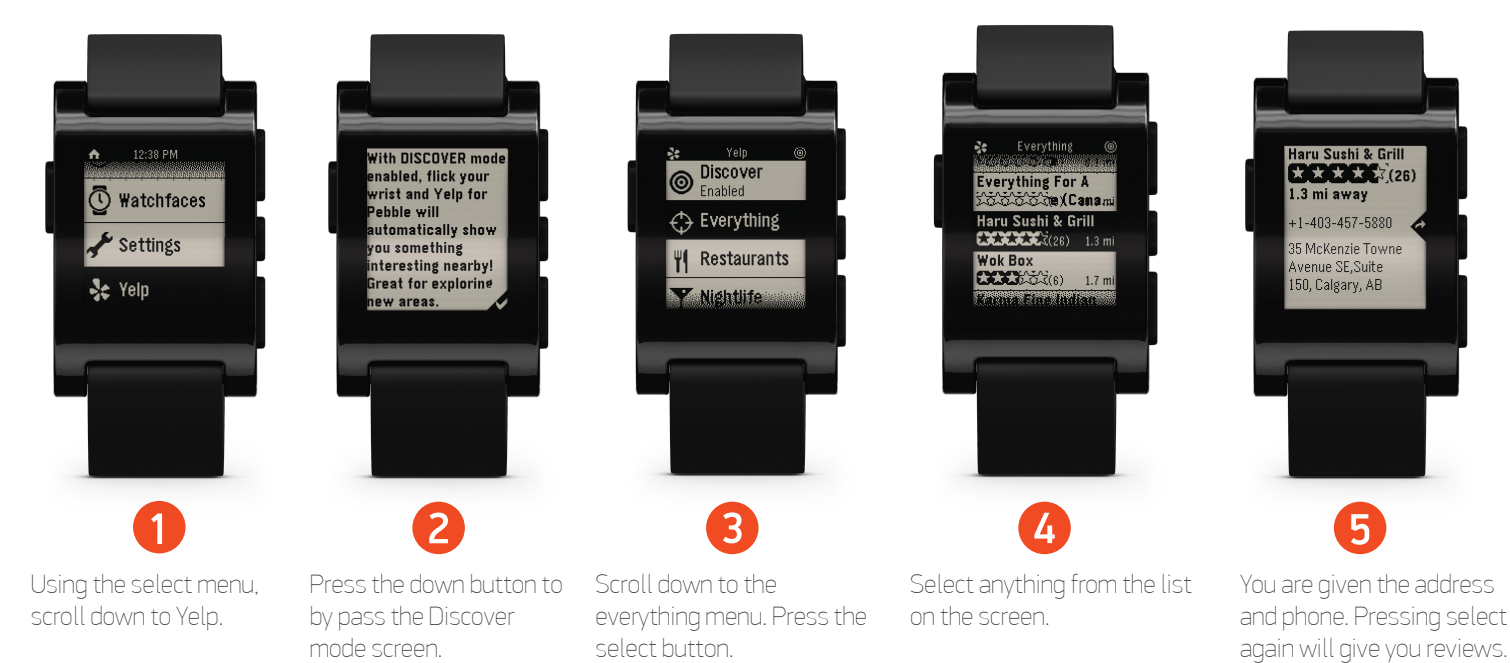

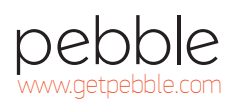

# Demo: Music

You can control music from your Pebble. This makes it easier to switch songs if you have your phone plugged into a stereo at home or even on the road.

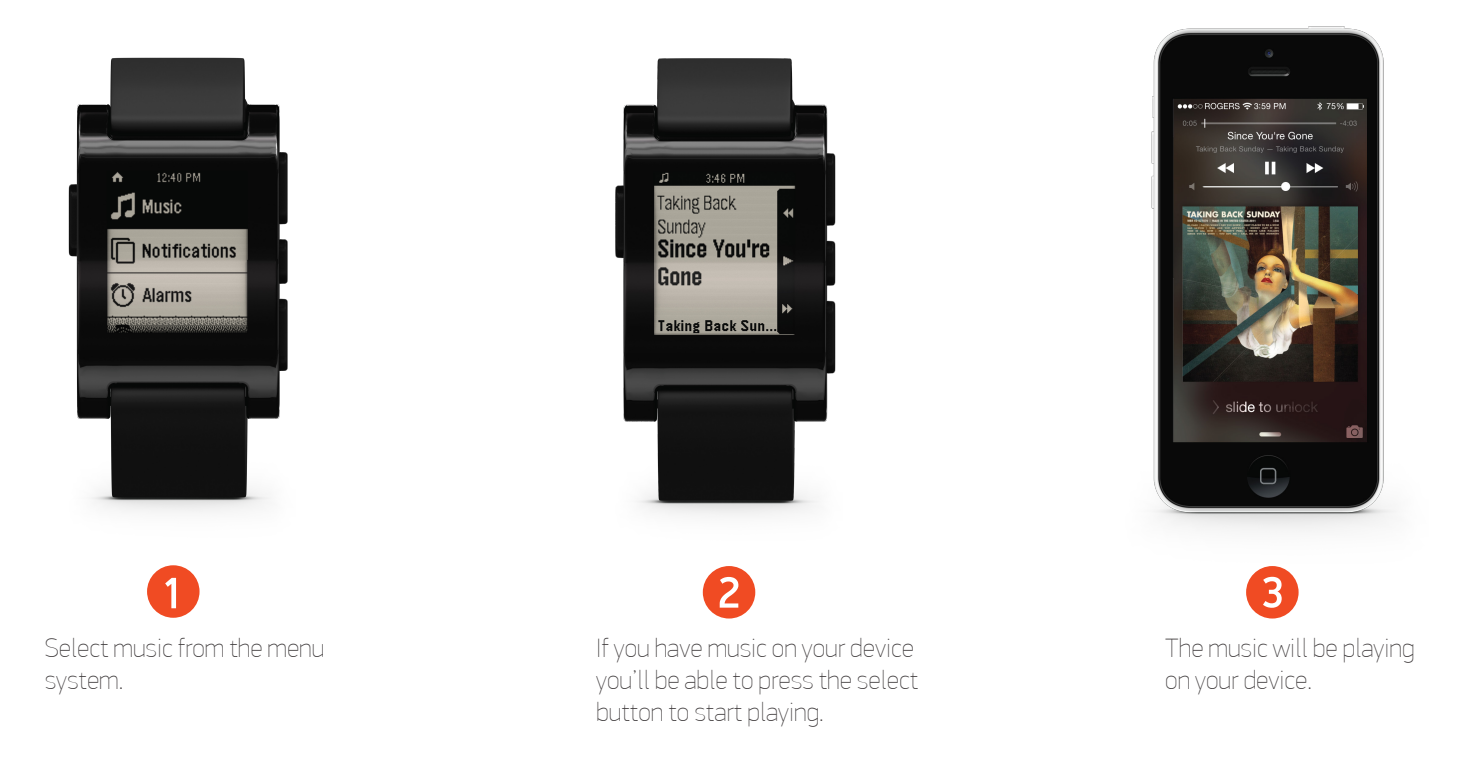

# Demo: Multiple Watchfaces

Pebble has 1000's of custom watchfaces for people to choose from. They can display things like weather, dates, different time zones, and use custom graphics. Pebble comes with 3 watchfaces built in. Press the up or down buttons to scroll through them.

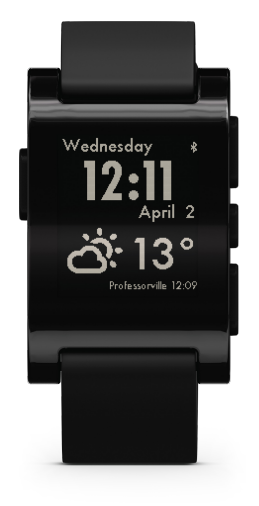

Watchface: YWeather Available on the pebblestore

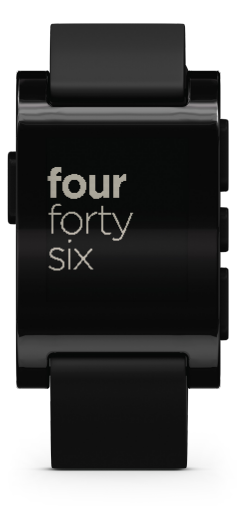

Built in watchface

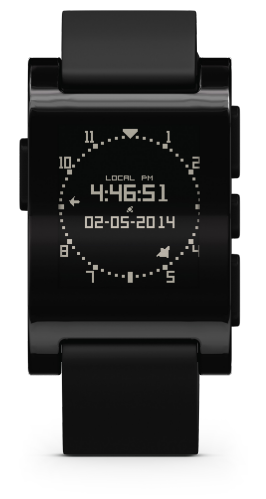

Watchface: Aviator Available on the pebblestore

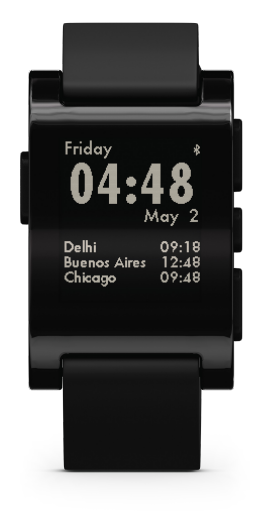

Watchface: Worldwatch Available on the pebblestore

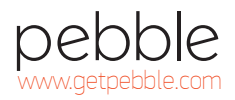